## Google Chrome - browser cache leeg maken

Als <F5> of <CTRL>-<F5> niet het gewenste resultaat hebben is er de mogelijkheid om de gehele browser cache (buffer) leeg te maken. Dat gaat als volgt:

Selecteer 'Instellingen' door op de knop met 3 lijntjes te klikken:

| zõn Z-Online X                                          | ZÖN Z-Online X ZÖN Z-Online Ontwikke X ZON Z-Online Ontwikke          | × 🌣 Instellingen       | × +   | - 0       | ×         |
|---------------------------------------------------------|-----------------------------------------------------------------------|------------------------|-------|-----------|-----------|
| $\leftrightarrow$ $\rightarrow$ C $\triangle$ $\odot$ C | Chrome   chrome://settings                                            |                        |       | 🖈 🐠 🗵   🚭 | $(\cdot)$ |
| $\equiv$ Instellingen                                   | Q Zoeken in de instellingen                                           |                        |       |           |           |
|                                                         | Naam en afbeelding voor Chrome                                        |                        | Þ     |           | ^         |
|                                                         | Andere mensen beheren                                                 |                        | •     |           |           |
|                                                         | Bladwijzers en instellingen importeren                                |                        | ×     |           |           |
|                                                         | Vormgeving                                                            |                        |       |           |           |
|                                                         | Thema's<br>Chrome Web Store openen                                    |                        |       |           |           |
|                                                         | Knop 'Homepage' weergeven<br>Pagina 'Nieuw tabblad'                   |                        |       |           |           |
|                                                         | Pagina 'Nieuw tabblad'                                                |                        |       |           |           |
|                                                         | O http://www.vinden.nl/                                               |                        |       |           |           |
|                                                         | Bladwijzerbalk weergeven                                              |                        |       |           |           |
|                                                         | Lettergrootte                                                         | Gemiddeld (aanbevolen) | •     |           |           |
|                                                         | Lettertypen aanpassen                                                 |                        | Þ     |           |           |
|                                                         | Zoomen op pagina                                                      | 100%                   | Ŧ     |           |           |
|                                                         | Zoekmachine                                                           |                        |       |           |           |
|                                                         | De zoekmachine die wordt gebruikt in de adresbalk                     | Google                 | Ŧ     |           |           |
|                                                         | Zoekmachines beheren                                                  |                        | •     |           |           |
|                                                         | Standaardbrowser                                                      |                        |       |           |           |
|                                                         | Standaardbrowser<br>Google Chrome instellen als mijn standaardbrowser | Instellen als stand    | laard |           |           |
|                                                         | Bij opstarten                                                         |                        |       |           |           |
|                                                         | De pagina 'Nieuw tabblad' openen                                      |                        |       |           |           |
|                                                         | O Doorgaan waar je gebleven was                                       |                        |       |           |           |
|                                                         | O Een specifieke pagina of reeks pagina's openen                      |                        |       |           |           |
|                                                         |                                                                       |                        |       |           | E         |
|                                                         | Geavanceerd 👻                                                         |                        |       |           | •         |

Selecteer vervolgens de optie 'Geavanceerd' zodat er meer instellingen verschijnen:

| zön Z-Online X                                     | zōn Z-Online 🛛 x 🛛 zōn Z-Online Ontwikke x 🛛 zōn Z-Online Ontwikke x 🗖 🔅 Instellingen                                                        | × +   |     | -     |   | × |  |  |  |
|----------------------------------------------------|----------------------------------------------------------------------------------------------------|-------|-----|-------|---|---|--|--|--|
| $\leftrightarrow$ $\rightarrow$ C $\bigtriangleup$ | Chrome   chrome://settings                                                                                                    |       | ☆ 4 | BP J. | 0 | : |  |  |  |
| $\equiv$ Instellingen                              | Q Zoeken in de instellingen                                                                                                    |       |     |       |   |   |  |  |  |
| Geavanceerd                                        |                                                                                                    |       |     |       |   |   |  |  |  |
|                                                    | Privacy en heveiliging                                                                                                    |       |     |       |   |   |  |  |  |
|                                                    |                                                                                                    |       |     |       |   |   |  |  |  |
|                                                    | eventueel uitschakelen. Meer informatie                                                                                                    |       |     |       |   |   |  |  |  |
|                                                    | Inloggen bij Chrome toestaan<br>Als je dit uitschakelt, kun je inloggen bij Google-sites zoals Gmail zonder in te loggen bij Chrome          |       |     |       |   |   |  |  |  |
|                                                    | Een voorspellingsservice gebruiken om zoekopdrachten en URL's aan te vullen die in de adresbalk<br>worden getypt                             |       |     |       |   |   |  |  |  |
|                                                    | Een voorspellingsservice gebruiken om pagina's sneller te laden                                                                              |       |     |       |   |   |  |  |  |
|                                                    | Een webservice gebruiken voor het oplossen van navigatiefouten                                                                               |       |     |       |   |   |  |  |  |
|                                                    | Safe Browsing<br>Beschermt jou en je apparaat tegen gevaarlijke sites                                                                        |       |     |       |   |   |  |  |  |
|                                                    | Help 'Safe Browsing' te verbeteren<br>Hiermee verzend je bepaalde systeeminformatie en paginacontent naar Google                             |       |     |       |   |   |  |  |  |
|                                                    | Automatisch gebruiksstatistieken en crashrapporten naar Google verzenden                                                                     |       |     |       |   |   |  |  |  |
|                                                    | Een webservice gebruiken voor het oplossen van spelfouten<br>Betere spellingcontrole door wat je in de browser typt naar Google te verzenden |       |     |       |   |   |  |  |  |
|                                                    | Een verzoek voor niet bijhouden met je browseverkeer verzenden                                                                               |       |     |       |   |   |  |  |  |
|                                                    | Toestaan dat sites controleren of je betaalmethoden hebt opgeslagen                                                                          |       |     |       |   |   |  |  |  |
|                                                    | Certificaten beheren<br>HTTPS/SSL-certificaten en -instellingen beheren                                                                      | Z     |     |       |   |   |  |  |  |
|                                                    | Instellingen voor content<br>Bepaal welke informatie websites kunnen gebruiken en welke content ze aan je kunnen laten zien                  | •     |     |       |   |   |  |  |  |
|                                                    | Browsegegevens wissen<br>Geschiedenis, cookies, cache en meer wissen                                                                         | •     |     |       |   |   |  |  |  |
|                                                    | Talen                                                                                                    |       |     |       |   |   |  |  |  |
|                                                    | Taal<br>Nederlands                                                                                                    | ~     |     |       |   |   |  |  |  |
|                                                    | Spellingcontrole<br>Nederlands                                                                                                    | ~     |     |       |   |   |  |  |  |
|                                                    | Downloads                                                                                                    |       |     |       |   | • |  |  |  |
|                                                    | Locatie                                                                                                    | Tigon |     |       |   | • |  |  |  |

Kies hier onder het kopje '**Privacy en beveiliging**' de sectie '**Browsegegevens wissen**' zodat onderstaand scherm verschijnt:

## Browsegegevens wissen

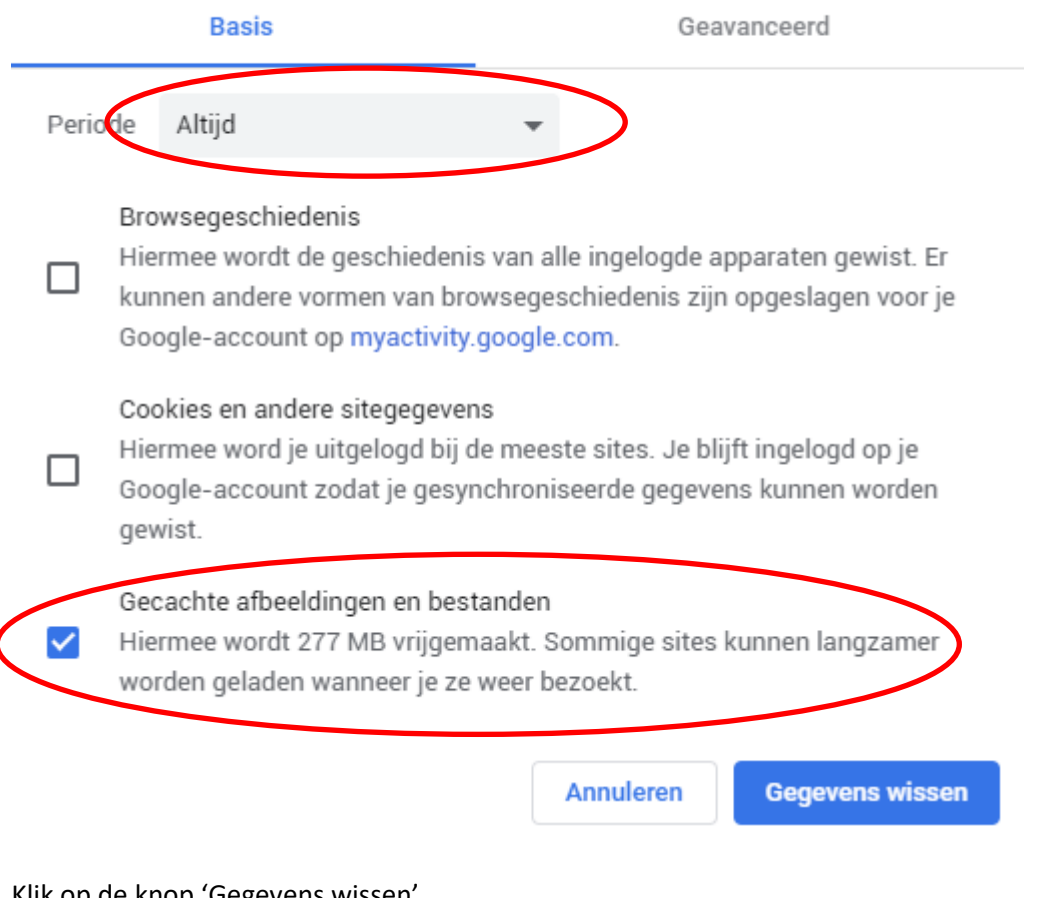

Klik op de knop 'Gegevens wissen'

Start als laatste Google Chrome opnieuw op.